## **User Hints**

- Do not use Microsoft Explorer as your browser
- Acceptable Web Browsers
  - Google Chrome
  - Mozilla Firefox
  - o Microsoft Edge
  - o Apple Safari
- Allow the "pop-up" if asked by your browser
- If required, enter your legal name as provided to the airport to login
- Upon login, select the course you wish to complete
- A yellow star  $\star$  on the course button indicates the course is in progress
- A green check 🗸 on the course button confirms you have passed the course
- Select the Contact Support button for additional questions and support

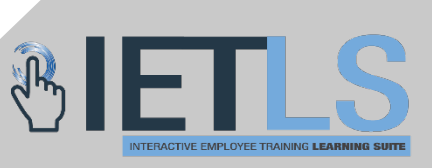